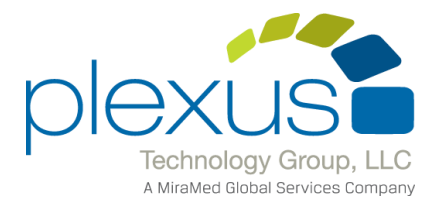

## Installing the Anesthesia Touch software on a PC

1. Ensure Telnet is turned on in Windows Features

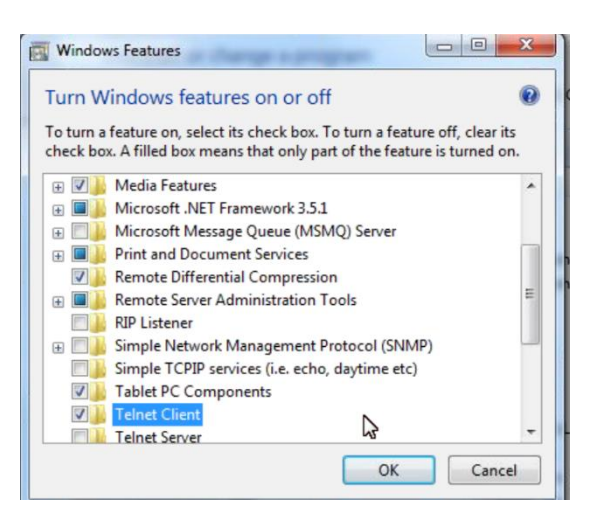

- 2. Download the software from build.qa.plexusis.com
- 3. Click Launch.
- 4. Click Install. This downloads the setup application.

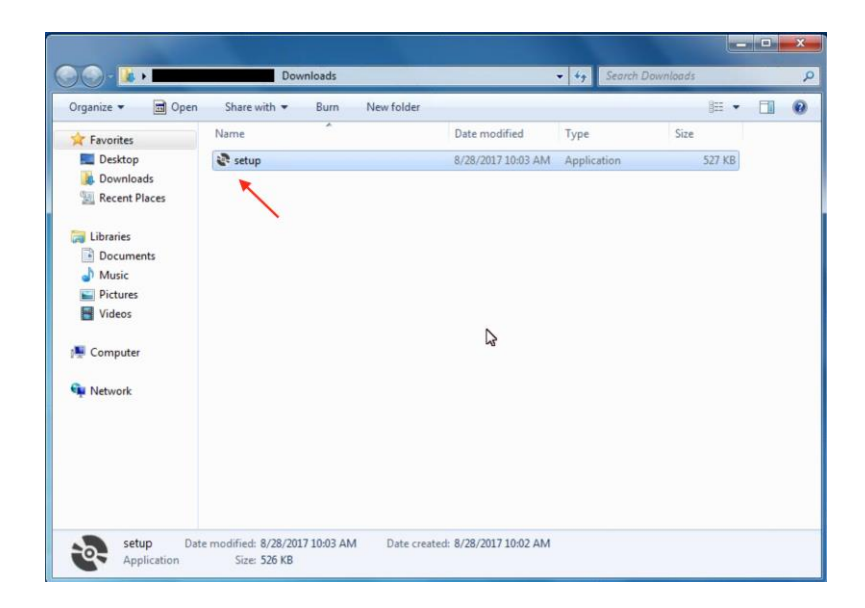

5. Double click "setup" to begin installation.

| e                                         |                                                                     | Windows Workstation | Setup          |            |              |        | - 0 X                       |
|-------------------------------------------|---------------------------------------------------------------------|---------------------|----------------|------------|--------------|--------|-----------------------------|
| INSTALL Device Link USB to Serial Adapter | Device Link Configuration <ul> <li>Cloud</li> <li>Hosted</li> </ul> | Load Local Config   | Refresh COM Po | ofa        |              |        |                             |
| TouchScreen (M1700SS)  Fingerprint Reader | Host Name hostnam                                                   | Plexusis.com        | Domain         | 788        | Enter Statio | Letter |                             |
| VNC Logmein Create Anesthesia User        | Device 1                                                            |                     | COM Port Ba    | aud Parity | TCPIP        | Port   | ● Serial ○ Tcp<br>○ Tcp Ser |
| Adobe Reader                              | Device 2                                                            | ٧                   | COM Port Be    | aud Parity | TCPIP        | Port   | Serial O Top<br>O Top Ser   |
| Pharmacy Touch     Pharmacy Cart          | Device 3                                                            | v                   | COM Port Be    | aud Parity | TCPIP        | Port   | Serial O Tcp<br>O Tcp Ser   |
| Install                                   | Device 4                                                            |                     | COM Port Bt    | aud Party  | TCPIP        | Port   | Configure                   |
| Disable Numlock on Startup<br>TEST        |                                                                     |                     |                |            |              |        |                             |
|                                           |                                                                     |                     |                |            |              |        | Ter                         |
|                                           |                                                                     |                     |                |            |              |        | Sto                         |
|                                           |                                                                     |                     |                |            |              |        |                             |
|                                           |                                                                     |                     |                |            |              |        |                             |
|                                           |                                                                     |                     |                |            |              |        | Touch                       |
| -                                         |                                                                     |                     |                |            |              |        |                             |

- 6. Enter in your Host Name, Domain ID and Station Letter (OR number).
- 7. Select Device Link, USB to Serial Adapter, VNC, and Anesthesia Touch under the INSTALL list. (Please see your account manager to see if the other options are necessary for your site.)

| ł                          |                               | Windows Wor   | kstation Set | up    |        |             |           | _                              |
|----------------------------|-------------------------------|---------------|--------------|-------|--------|-------------|-----------|--------------------------------|
| INSTALL                    | Device Link Configuration     |               |              |       |        |             |           |                                |
| USB to Serial Adapter      | Cloud      Hosted     Load Lo | cal Config    | Refresh COM  | Ports |        |             |           |                                |
| TouchScreen (M1700SS)      | Hat New bostname              | plausuia com  | Dame         |       | 0      | 5. 0.       |           | B                              |
| Fingerprint Reader         |                               | .piexusis.com | Doma         | /8    | 8      | Enter Stati | on Letter | D                              |
| VNC                        |                               |               |              |       | _      |             | _         | Type                           |
| Logmein                    | Device 1                      |               | COM Port     | Baud  | Parity | TCPIP       | Port      | Serial O Tcp                   |
| Create Anesthesia User     |                               | ~             | None V       |       |        |             |           | O Tcp Server                   |
| Adobe Reader               | Device 2                      |               | COM Port     | Baud  | Parity | TCPIP       | Port      | Serial O Tcp                   |
| Anesthesia Touch           |                               | ~             | None Y       |       |        |             |           | O Tcp Server                   |
| Pharmacy Touch             | Device 3                      |               | COM Port     | Baud  | Parity | TCPIP       | Port      |                                |
| Pharmacy Cart              |                               | ~             | None 🗸       |       |        |             |           | Serial O Tcp                   |
|                            | Device 4                      |               | COM Port     | Baud  | Parity | TCPIP       | Port      | <ul> <li>Tcp Server</li> </ul> |
|                            |                               | ~             | None Y       |       |        |             |           |                                |
| Install                    | Device 5                      |               | COM Port     | Baud  | Parity | TCPIP       | Port      | Configure                      |
|                            |                               | ~             | None 🗸       |       |        |             |           |                                |
| Disable Numlock on Startup |                               |               |              |       |        |             |           |                                |
|                            |                               |               |              |       |        |             |           |                                |
| TEST                       |                               |               |              |       |        |             |           |                                |
|                            |                               |               |              |       |        |             |           |                                |
|                            |                               |               |              |       |        |             |           |                                |

- 8. Click Install. Several Installation wizards will pop up. Please continue until all are installed, NOT changing any settings.
- 9. If .NET framework is not installed, you will be prompted to install it.

| 뷶                                                 | DeviceL                                                                      | ink Service                                                            | x                     |
|---------------------------------------------------|------------------------------------------------------------------------------|------------------------------------------------------------------------|-----------------------|
| This setup re<br>and run this :<br>you like to do | equires the .NET Framework ve<br>setup again. The .NET Framew<br>b this now? | rsion 3.5. Please install the .NET<br>work can be obtained from the we | Framework<br>b. Would |
|                                                   | Yes                                                                          | No                                                                     |                       |

10. A browser will open to your domain Web Admin site.

|                                      |                                        | _ <b>D</b> X |
|--------------------------------------|----------------------------------------|--------------|
| ( https://demo.plexusis.com/install/ | , D → 🔒 C 🥖 Anesthesia Touch 🛛 🗙       | în ★ ₩       |
| Plexus IS<br>Anesthesia Touch        |                                        |              |
| Name: Anesthesia Touch               |                                        |              |
| Version: 4.0.8.34                    |                                        |              |
| Publisher: Plexus IS                 |                                        |              |
| Install                              |                                        |              |
|                                      | ClickOnce and .NET Framework Resources |              |
|                                      |                                        |              |
|                                      |                                        |              |

- 11. Click Install to begin the Anesthesia Touch installation.
- 12. Enter in your Host Name in the Server Options Window and click OK.

| Server Options                                                                                                    | ×                                                                             |
|----------------------------------------------------------------------------------------------------|-------------------------------------------------------------------------------|
| Server Host Name:<br>Server Port Number:                                                                                                    | demo.plexus.cloud<br>443                                                      |
| Use SSL:                                                                                                    | $\checkmark$                                                                  |
| ок                                                                                                    | Cancel                                                                        |
| Anesthesia Touch                                                                                                    |                                                                               |
| Enter Your Password                                                                                                    |                                                                               |
| Sign In Exit                                                                                                    |                                                                               |
| Access to this system is restricted to au<br>users only and governed by the Plexus'<br>Electronic Communications Systems Usa<br>this system, you expressly consent to th<br>of all activities. Any unauthorized access<br>this system is prohibited and may be su<br>criminal and civil penalties. | horized<br>Policy on<br>ge. By using<br>e monitoring<br>or use of<br>bject to |
| v4.0.8.34 Plexus Informati                                                                                                    | on Systems, Inc 2013                                                          |

13. Log into Anesthesia Touch.

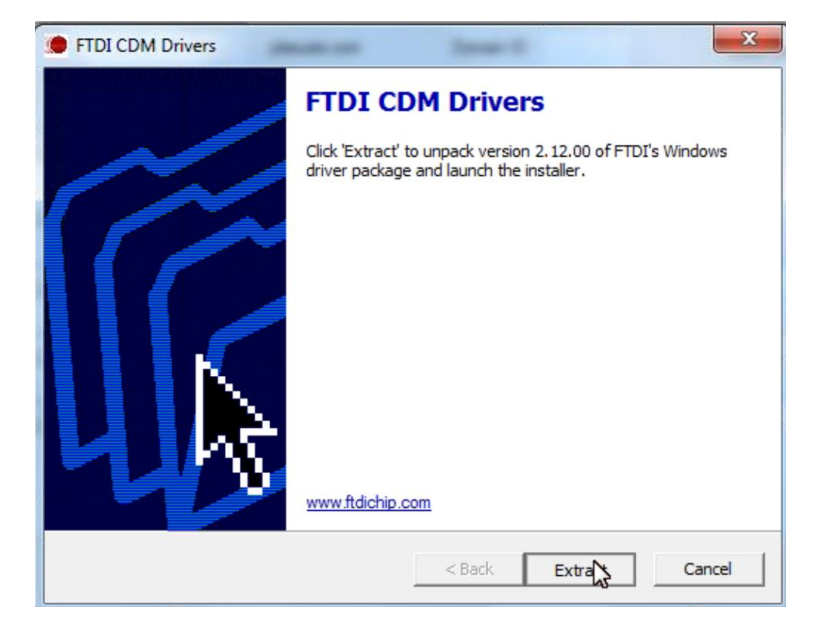

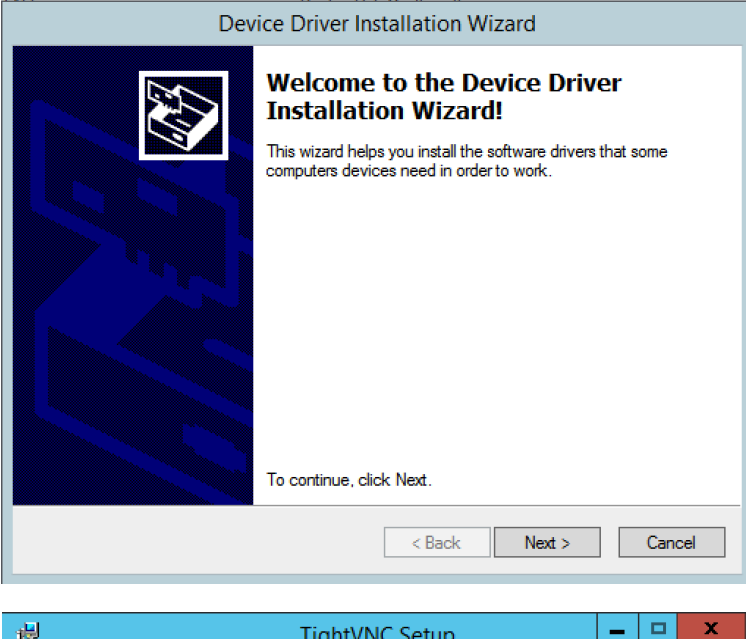

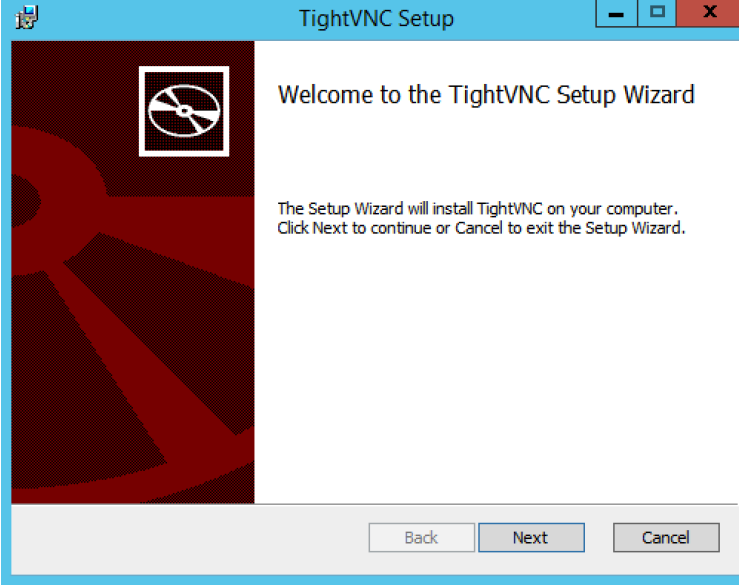

14. A shortcut to the Anesthesia Touch application will appear on your desktop.

- 15. On the Windows Workstation Setup Screen, select the Monitors you have connected to your PC under Device 1 and Device 2 if necessary.
- 16. Select the COM ports that are being used for those monitors. (You can use Device Manager in Windows to see which monitor is connected to which port.)

| e                                                                                                    | Windows Workstation Setup                                                                                                    | , <b>- x</b> |
|----------------------------------------------------------------------------------------------------|----------------------------------------------------------------------------------------------------|--------------|
| INSTALL<br>Device Link<br>USB to Serial Adapter<br>TouchScreen (M1700SS)<br>Ringerprint Reader                             | Device Link Configuration       Image: Configuration     Image: Configuration       Image: Configuration     Image: Configuration       Image: Conf                                                                                                    |              |
| <ul> <li>VNC</li> <li>Logmein</li> <li>Create Anesthesia User</li> <li>Adobe Reader</li> <li>✓ Anesthesia Touch</li> </ul> | Device 1 COM Port Baud Party TCPIP Port Top<br>Philos MP (PhiloshteliVueDevice) V None 24105 Top Server<br>Device 2 COM Port Baud Party TCPIP Port Server<br>COM Port Baud Party TCPIP Port Server                                                                                                    |              |
| Pharmacy Touch Pharmacy Cart Install                                                                                       | Carred (carred (carred GenviDevice)     COM Port     Baud     Party     TCPIP     Port     Setal C Tcp       MondrayOPM (H1/DataCut MindrayH1/)     DatacOmeda S10 batcO/meda S10 batcO/meda S10 batcO/meda S10 batcO/meda S10 batcO/meda S10 batcO/meda S10 batcO/meda S10 batcO/meda S10 batcO/meda S10 batcO/meda DatacO/meda DatacO/meda Da                                                                                                    |              |
| Disable Numlock on Statua<br>TEST                                                                                          | Generatulete (Scherquete Scherquete (etc.)<br>Propag (Wein/Aphr/Topag / Vein/Aphr/Topag / Vein/Aphr/Top | <u>^</u>     |
|                                                                                                    | Penton (Penion, PenionDevice)<br>Motara (Motara Motara Device)<br>Edan (Edan Edan Device)<br>DFE (DFE ComDevice)<br>Viglance (Edavads, If MoutDevice)<br>Apacet15 (Apact AgenctBiSDevice)<br>MindrayAS (Mindray AssiesDevice)<br>Matimo (Matimo ReotDevice)<br>Matimo (Matimo ReotDevice)<br>Citicare (Citicare Deficience)<br>Petimed (PerimedDevice)<br>V                                                                                                    |              |

- 17. Click Configure.
- 18. Ensure Monitors are on and NOT in stand-by mode.
- 19. Place your finder in the pulse/ox
- 20. You should see data flowing in vitals area of Anesthesia Touch.